## Mega Tel

# Navodila za uporabo polnilnih postaj, povezanih v sistem Mega Mobility

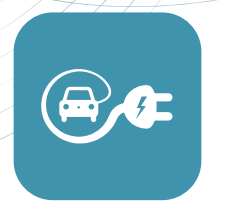

### NAMESTITEV APLIKACIJE MEGA MOBILITY

Aplikacijo Mega Mobility lahko namestite na svoj telefon iz Google Play (Android) in Apple App Store (iOS).

## 2 REGISTRACIJA UPORABNIKA

Т

Pred prvo uporabo polnilnic se je treba prijaviti oz. registrirati v sistem Mega Mobility po naslednjem postopku:

- Pod prijavnim oknom izberete možnost »Registriraj se«.
- V primeru da ste pred registracijo v aplikacijo izbrali »Ali samo preskočite vse to in pojdite direktno na zemljevid«, levo zgoraj izberite Meni.
- Izberite »Prijavite ali Registrirajte se«.

|                                       | Slovenski 🗸              | - Registriraj                                             |   | X Kontaktni podatki            |
|---------------------------------------|--------------------------|-----------------------------------------------------------|---|--------------------------------|
|                                       |                          | Elektronski naslov                                        |   | • •                            |
|                                       |                          | Geslo                                                     | ۲ | Polja označena z * so obvezna. |
|                                       |                          | Splošni pogoji storitve in politika zasebnosti            | > | Bektronski naslov *            |
|                                       |                          | Strinjam se s splošnimi pogoji in politiko<br>zasebnosti. |   | To polje je zahtevano<br>Inve  |
| Elektronski paslov                    |                          | Naslednji →                                               |   | Primek                         |
|                                       |                          |                                                           |   | Telefon                        |
| 🖨 Geslo                               | ۲                        |                                                           |   | +386                           |
| → Prijava                             |                          |                                                           |   | Slovenia ~                     |
| Pozabljeno geslo?                     | Registriraj se           |                                                           |   | Mesto                          |
|                                       |                          |                                                           |   | Politna številka               |
|                                       |                          |                                                           |   | Naslov                         |
|                                       |                          |                                                           |   |                                |
| Ali samo preskočite vse to in pojdite | e direktno na zemljevid! |                                                           |   | Potrdi                         |
| $\langle$                             |                          | $\overline{\}$                                            |   |                                |

MegaTel je blagovna znamka Mega M. Pod blagovno znamko MegaTel ponujamo fiksno in mobilno telefonijo, širokopasovne storitve, televizijo, IoT, računalništvo v oblaku ter celovite storitve s področja eMobilnosti. Mega M d.o.o. Rudarska cesta 6, 3320 Velenje, Slovenija T 03 777 00 00 E prodaja@megatel.si W www.megatel.si REGISTRACIJA Okrožno sodišče v Celju, SRG 2002/00785 OSNOVNI KAPITAL 250.000,00 EUR ID za DDV SI91708672 MATIČNA ŠTEVILKA 1707973

1

- V meniju »**Registriraj**« vpišete svoj **e-poštni** naslov ter **geslo** za uporabo aplikacije. Označite, da se strinjate s splošnimi pogoji in politiko zasebnosti, ter izberete gumb »Naslednji«
- Vpišite svoje kontaktne podatke, ter izberite gumb »Potrdi«. S tem ste registrirani v sistem Mega Mobility.
- V primeru da ste že registriran uporabnik, se ob zagonu aplikacije preprosto prijavite s svojimi prijavnimi podatki.
- V primeru da ste pozabili svoje geslo izberite »Pozabljeno geslo?« na prijavnem okencu in sledite navodilom za ponastavitev gesla.
- Za vsa ostala vprašanja in pomoč pri prijavi v sistem nam lahko napišete e-pošto na: podpora@megatel.si.

#### 3 UPORABA IN POLNJENJE NA POLNILNICAH

Za začetek polnjenja, na javnih polnilnicah preko aplikacije Mega Mobility, obstajajo tri možnosti:

- POLNILNICO IZBERETE ROČNO PREKO ZEMLJEVIDA
- \* Predlagamo da imate za to vrsto izbire omogočen GPS signal na vašem 0 telefonu.
- Aplikacija vas bo samodejno locirala in vam na zemljevidu prikazala najbližje 0 polnilnice.
- Na zemljevidu izberete polnilnico. 0
- V spodnjem delu ekrana se vam izpiše ime lokacije ene ali več polnilnic. 0
- S klikom ali potegom prsta po ekranu od spodaj navzgor, na razdelku z lokacijo 0 in informacijami o polnilnicah na lokaciji, se vam prikažejo vsi priključki, ki so na tej lokaciji.
- Izberete želen priključek. 0
- Priključite svoj avto. 0
- Izberete »Prični s polnjenjem«. 0
- \* V primeru, da je na lokaciji več priključkov, bodite pozorni na ID priključka, ki je 0 zapisan v aplikaciji in na polnilnicah.
- POLNILNICO IZBERETE S POMOČJO QR KODE •
- V aplikaciji v spodnjem delu izberete ikono s QR kodo. о
- Na polnilnici locirate nalepko s QR kodo in jo poskenirate s svojim telefonom. 0
- Aplikacija vas bo samodejno postavila na želen priključek. 0
- Priključite svoj avto. 0
- Izberete »Prični s polnjenjem«. 0

#### POLNILNICO IZBERETE / POŽENETE DIREKTNO Z RFID KARTICO .

- Priključite svoj avto. 0
- Vašo RFID kartico prislonite na polnilnico s RFID čitalcem 0
- \* Bodite pozorni, če je v primeru več priključkov na polnilnic postajo, potrebno 0 izbrati priključek na ekranu polnilnice.
- \* V primeru, da RFID kartice ne deluje na polnilnici, se poslužujte uporabe 0 aplikacije.
- \* RFID kartico lahko naročite preko spleta: https://www.megatel.si/e-mobilnost. 0

#### **OPOMBE**

- \* Predlagamo, da pred pričetkom polnjenja, najprej priključite avto, šele nato poženete 0 polnjenje preko aplikacije ali RFID kartice.
- Pred vsakim polnjenjem preverite dobroimetje na vašem računu oz. možnosti plačila s 0 kreditno kartico ali poslovnim računom.
- \* Na vsaki polnilnici imate približno eno minuto časa, da po priklopu avta, pričnete s 0 polnjenjem. Zato si aplikacijo ter želen priključek izberete oz. pripravite preden priključite avto. Če vam čas poteče, avto odklopite in priklopite ponovno.
- Če vam po polnjenju ne uspe odklopiti kabla polnilnice iz avta, preverite ali je morda 0 polnjenje še aktivno, poskusite z večkratnim odklepanjem avta oz. uporabite gumb za odklepanje kabla iz avta, ki se ponavadi nahaja v avtu.
- Če vam po polnjenju ne uspe odklopiti lastnega kabla iz polnilnice, preverite ali je 0 morda polnjenje še aktivno, poskusite z večkratnim odklepanjem avta, preverite ali ima polnilnica gumb za sprostitev zaklepa kabla, pokličite na tehnično podporo: 03 777 77 77.

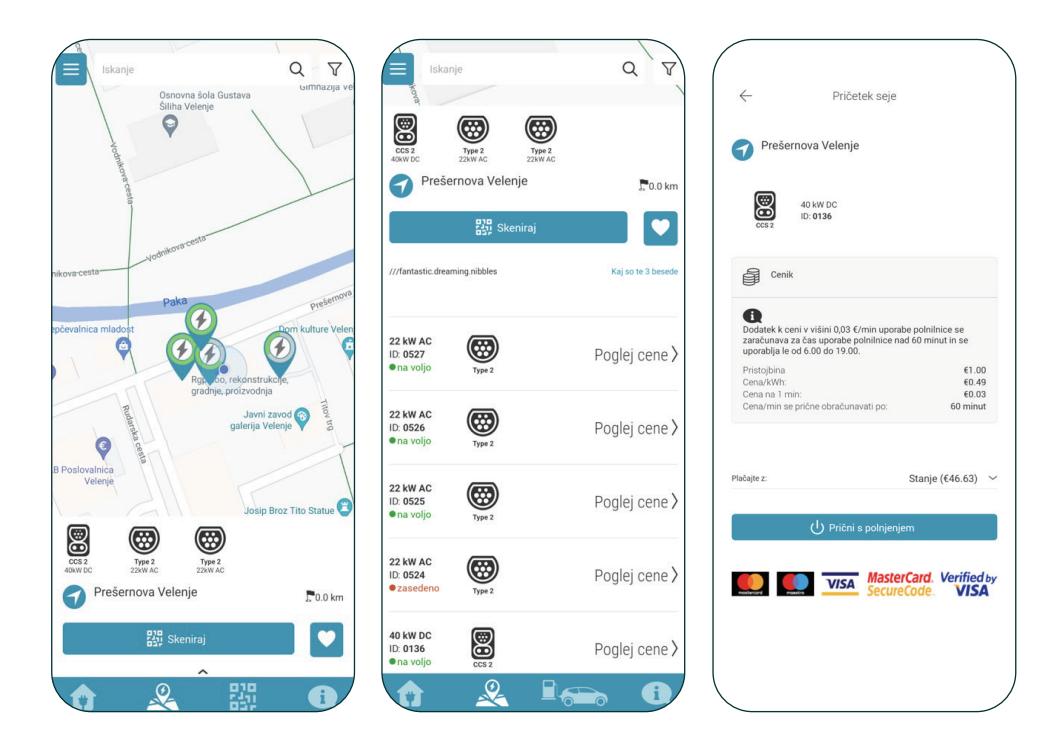

#### PLAČEVANJE STORITVE POLNJENJA V APLIKACIJI MEGA 4 MOBILITY

Plačevanje v Mega Mobility aplikaciji je mogoče na tri načine:

#### PREKO DOBROIMETJA NA VAŠEM MEGA MOBILITY RAČUNU

- Dobroimetje si lahko na aplikacijo naložite preko kreditne kartice. 0
- Zgoraj levo izberete Meni. 0
- Izberete »Stanje«. 0
- Izberete + poleg stanja. 0
- Izberete znesek polnjenja (10€, 20€, 35€ ali 50€). 0
- Vnesete podatke kreditne kartice in sledite navodilom banke. 0
- \* Kreditna kartica se v tem primeru ne bo smatrala kot plačilno sredstvo v 0 aplikaciji.

MegaTel je blagovna znamka Mega M. Pod blagovno znamko MegaTel ponujamo fiksno in mobilno telefonijo, širokopasovne storitve, televizijo, IoT, računalništvo v oblaku ter celovite storitve s področja eMobilnosti. Mega M d.o.o. Rudarska cesta 6, 3320 Velenje, Slovenija T 03 777 00 00 E prodaja@megatel.si W www.megatel.si REGISTRACIJA Okrožno sodišče v Celju, SRG 2002/00785 OSNOVNI KAPITAL 250.000,00 EUR ID za DDV SI91708672 MATIČNA ŠTEVILKA 1707973

#### DIREKTNO PREKO KREDITNE KARTICE

- Zgoraj levo izberete **Meni**. 0
- Izberete »Plačaj z:«. 0
- Izberete »Dodaj«. 0
- Vnesete podatke kreditne kartice in sledite navodilom banke. 0
- \* Kreditna kartica bo v tem primeru vaš primarni način plačila. V primeru, da 0 imate na računu naloženo dobroimetje, se ob polnjenju najprej porabi to, šele za tem se uporabi kreditna kartica.
- \* Pri izbiri plačila s kreditno kartico se vam ob začetku polnjenja ustvari 0 predavtorizacija kreditne kartice.
- \* Način plačila izberete pred pričetkom seje, ko izberete priključek, v izbirnem polju: 0 "Plačajte z".

#### PREKO POSLOVNEGA RAČUNA Z ODLOKOM

Za ureditev poslovnega plačila z odlokom, je potrebno urediti partnersko 0 pogodbo. Več informacij: prodaja@megatel.si./e-mobilnost.

#### \* NAČIN PLAČILA LAHKO IZBERETE PRED POLNJENJEM NA IZBRANEM PRIKLJUČKU Z IZBIRO »PLAČAJTE Z:«.

| ← Polnjenje računa                     | ← Plačilna sredstva                         | X Podatki o kartici                                          | ← Pričetek seje                                                                                                    |
|----------------------------------------|---------------------------------------------|--------------------------------------------------------------|----------------------------------------------------------------------------------------------------|
| Izberite vaš paket za polnjenje računa | Dodano ni nobeno plačilno sredstvo          | Mena Tel                                                     | Prešernova Velenje                                                                                                    |
| €10 €20<br>(1.00 borus                 |                                             |                                                              | 40 kW DC<br>ccs 2 ID: 0136                                                                                                    |
| €35 €50                                | Pulatki Uracunu.                            | Podatki o nakupu<br>Trpove<br>Mega M d.o.o.<br>Seletna stran | Cenik  Cenik  Dodatek k ceni v višini 0,03 € (min uporabe polnilnice se zrazbrunava za čas uporabe polnilnice nad 60 minuti n se               |
| SecureCode. VISA                       | MasterCard. Verified by<br>SecureCode. VISA | www.megatel.si<br>Podatki o kartici                          | uponabija le d6 6.00 do 19.00.<br>Pristojbina 61.00<br>Cenarimi se prične obraćunavati po: 60 minut<br>Cenari/Wih. 60.09<br>Cenari Inin: 60.03 |
|                                        |                                             | Imetnik kartice<br>Ime imetnika kartice                      | 0147-104 ×                                                                                                    |
|                                        |                                             | Stevilka kartice                                             | Your credit card will only be chi     Second to are will only be chi     Second to are dialogne     **** 4694                                  |
|                                        |                                             | XXXX XXXX XXXX XXXX                                          | eMobilnost d.o.o.                                                                                                    |
|                                        |                                             | Datum zapadlosti                                             | U Prični s po<br>Stanje (€222.92)                                                                                                    |
|                                        |                                             | cvv2/cvc2 ①                                                  | Dodaj novo                                                                                                    |
|                                        |                                             |                                                              |                                                                                                    |

Vse informacije o cenah, lahko preverite predčasno ali na lokaciji, na želenem priključku polnilnice. Kako najdete želen priključek, je opisano v točki »3. Uporaba in polnjenje na polnilnicah«.

Vsa pretekla polnjenja in statistike (cene in količino kWh) najdete v aplikaciji:

- Zgoraj levo izberete Meni.
- Izberete »Pretekla polnjenja«.
- Polnjenja lahko ločite na javna in domača, ter jih izpišete po želenem časovnem obdobju.

\* Pred polnjenjem preverite zadostno višino dobroimetja na računu ali zadosten limit na kreditni kartici.

## 5 DODAJANJE DOMAČE POLNILNICE

Če ste prejeli Megatel polnilnico in je ta povezana v zaledni sistem, jo lahko dodate v aplikacijo Mega Mobility. S tem lahko polnilnico poleg opcije **RFID** in **Priključi & Polni**, uporabljate tudi preko aplikacije. V aplikaciji lahko nastavite različne nastavitve za pametno polnjenje.

- DODAJANJE POLNILNICE V APLIKACIJO
- o V spodnjem levem kotu v aplikaciji izberite ikono s hiško. 👔
- o S pomočjo kamere preberete QR kodo na vaši polnilnici.
- o \* Če QR kode nimate, ročno vpišite svoj ID polnilnice, katerega ste dobili od Megatel tehnika.
- o Po uspešnem vnosu QR kode, aplikacija od vas zahteva še PIN, katerega ste dobili od Megatel tehnika.
- o \* Če teh podatkov nimate, se obrnite na tehnično podporo: **03 777 77 77 a**li **podpora@megatel.si**.

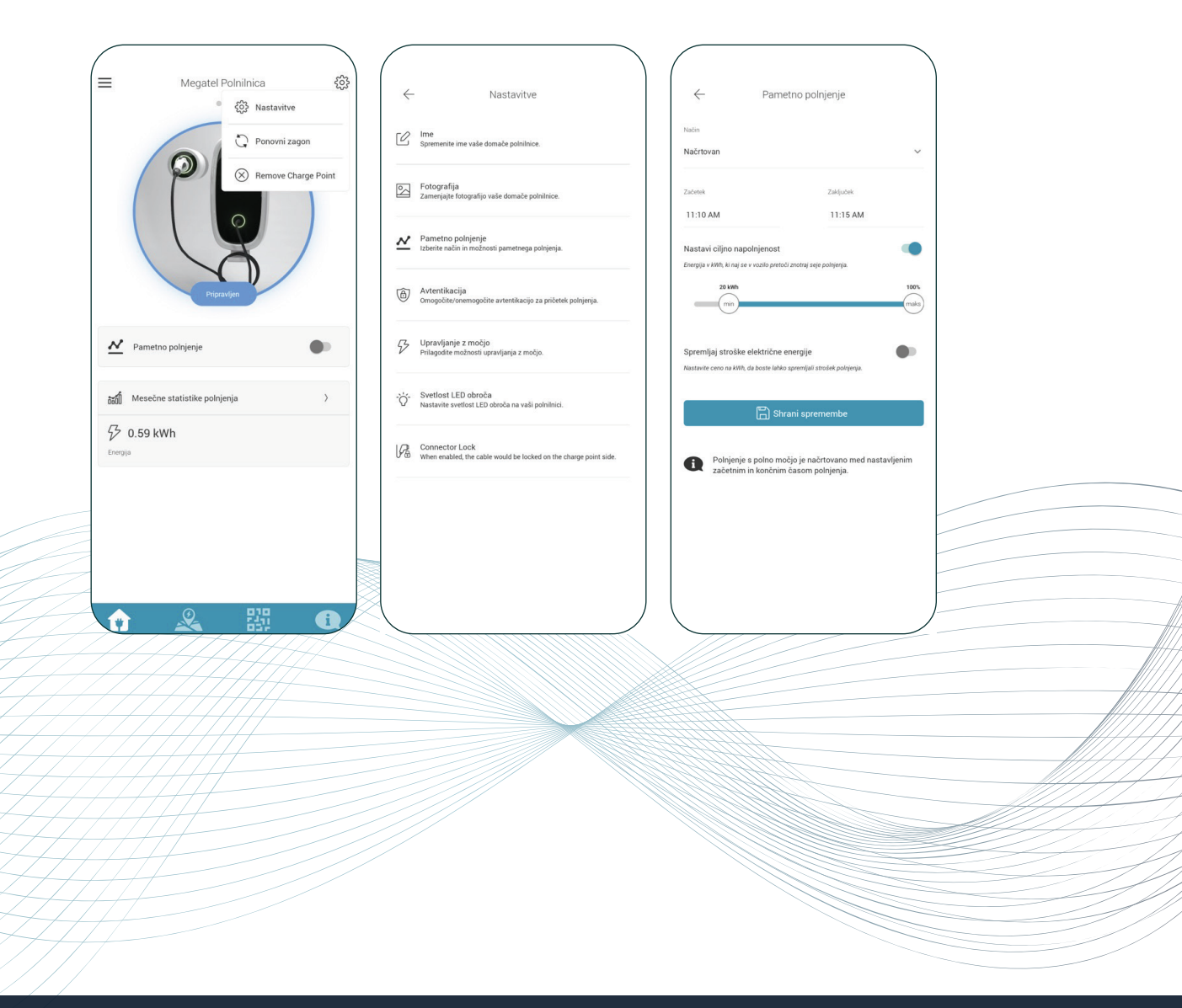

MegaTel je blagovna znamka Mega M. Pod blagovno znamko MegaTel ponujamo fiksno in mobilno telefonijo, širokopasovne storitve, televizijo, IoT, računalništvo v oblaku ter celovite storitve s področja eMobilnosti. Mega M d.o.o. Rudarska cesta 6, 3320 Velenje, Slovenija T 03 777 00 00 E prodaja@megatel.si W www.megatel.si REGISTRACIJA Okrožno sodišče v Celju, SRG 2002/00785 OSNOVNI KAPITAL 250.000,00 EUR ID za DDV SI91708672 MATIČNA ŠTEVILKA 1707973